## **Guaranteed Analysis Blend Ticket**

Last Modified on 02/21/2022 11:14 am CST

Create a fertilizer Blend Ticket. Guaranteed Analysis displays only the percentage analysis per 100 pounds on the Invoice and combines the products used to formulate the Blend.

- 1. Navigate to Blending / File / Open / Blend Ticket. Choose the Customer and Field and select Add.
- 2. On the Select a Field window, verify the bill splits and choose **OK**.
- 3. On the Add Blend Ticket window, optionally choose a Crop, Placement, and enter any Billing Notes.
- 4. Enter the Quantity and unit of measurement.
- 5. Choose the Product Set, Optimize By, and Price By styles.
- 6. Enter the Lbs of Plant Food per acre in the N, P, K, etc. fields.
- 7. Select *Guaranteed Analysis* in the *Formulate By* area. Enter the *Lbs of Analysis* per quantity. If *Tons* was selected in Step 5, *Guaranteed Analysis* will default and the *Lbs of Analysis* will be set to 2000.

**Note:** Selecting **Import Blend** allows access to existing Agvance Blends. Use this to access templates for the most common blend scenarios.

- 8. Choose **Formulate**. The appropriate products and quantities are calculated to meet the requested analysis and display on the *Products* tab.
  - The Prices tab displays the Product Names, Quantities, and Analysis.
  - The Blend tab displays batch breakdowns.
- 9. Select Save.